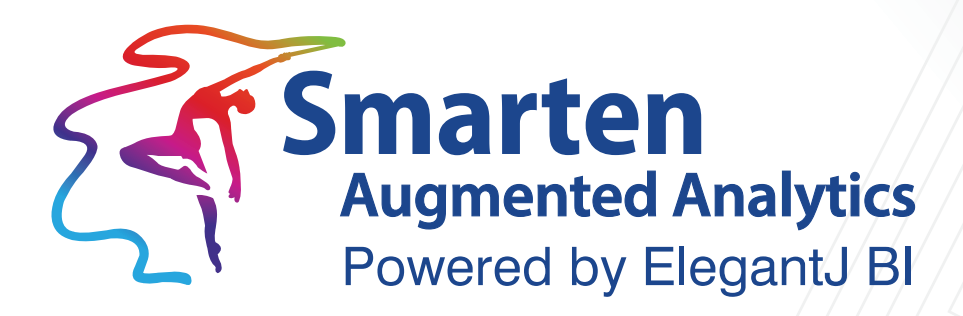

# Smarten Data Backup Guide

Document Version: 1.0 Product Version: 5.2

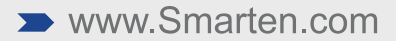

| Document Information |                           |
|----------------------|---------------------------|
| Document ID          | Smarten-Data-Backup-Guide |
| Document Version     | 1.0                       |
| Product Version      | 5.2                       |
| Date                 | 14-June-2021              |
| Recipient            | NA                        |
| Author               | EMTPL                     |

© Copyright Elegant MicroWeb Technologies Pvt. Ltd. 2021. All Rights Reserved.

### Statement of Confidentiality, Disclaimer and Copyright

This document contains information that is proprietary and confidential to EMTPL, which shall not be disclosed, transmitted, or duplicated, used in whole or in part for any purpose other than its intended purpose. Any use or disclosure in whole or in part of this information without the express written permission of EMTPL is prohibited.

Any other company and product names mentioned are used for identification purpose only, may be trademarks of their respective owners and are duly acknowledged.

#### Disclaimer

This document is intended to support administrators, technology managers or developers using and implementing Smarten. The business needs of each organization will vary and this document is expected to provide guidelines and not rules for making any decisions related to Smarten. The overall performance of Smarten depends on many factors, including but not limited to hardware configuration and network throughput.

# Contents

| 1 | Introduction4                              |
|---|--------------------------------------------|
| 2 | Smarten Data Folder Backup4                |
|   | 2.1 Configuring Backup on Windows4         |
|   | 2.2 Configuring Backup on Linux5           |
| 3 | Smarten Backup of MySQL Metadata Database7 |
|   | 3.1 Configuring MySQL Backup on Windows7   |
|   | 3.2 Configuring MySQL Backup on Linux8     |
| 4 | Configure Backup Scheduler10               |
|   | 4.1 Creating Backup Scheduler on Windows10 |
|   | 4.2 Creating Backup Scheduler on Linux     |
| 5 | Product and Support Information14          |

# 1 Introduction

As a standard practice, it is important to take Smarten backup on a regular basis. This document provides details about how to back up Smarten data on local storage and AWS S3.

Smarten provides backup scripts for Smarten running on Windows and the Linux environment. These scripts take incremental backup of Smarten data files by identifying a modified chunk in the files and copying it to a destination file using the delta-transfer algorithm. This makes the backup process faster and optimized.

For example, we have ten files in a data folder. Two files have been modified since the last backup was taken. Backup scripts uses rsync and robocopy commands for Linux and Windows respectively. These commands use the delta-transfer algorithm to copy files incrementally to the destination folder. These commands iterate source and destination folders and identify modified files and then identify modified bytes and merge them to the destination file. It does not copy and overwrite the whole modified file. This makes the file copy mechanism faster and makes optimum use of network bandwidth.

# 2 Smarten Data Folder Backup

You need to take a backup of the Smarten data folder, which is located by default at <SMARTEN\_INSTALLATION\_FOLDDER>/data on Windows and Linux.

### 2.1 Configuring Backup on Windows

This section explains how to configure a backup script to take backup on local drive and AWS S3 on the Windows server.

You can find the backup script file for Windows in the Smarten.war deployment folder. You can find "smartendatabackup\_windows.bat" in the smarten.war/docs/backup\_scripts folder. You need to edit this file as per your deployment environment.

### Storing Backup on Local Drive

The command below will store Smarten data backup on local drive. You need to edit highlighted parameters in your backup script file.

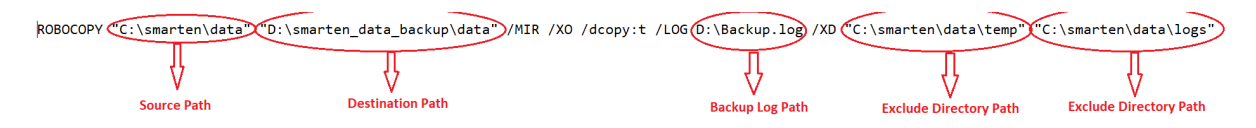

SMARTEN BACKUP ON LOCAL DRIVE—WINDOWS

### Storing Backup on AWS S3

Before configuring the backup script, S3 client must be installed on your Smarten server. S3 client command will be used to store backup files directly on S3. Please install S3 client per the steps given in the URL below:

### https://tecadmin.net/setup-s3cmd-in-windows/

Once S3 client is installed, you need to uncomment below the mentioned S3 client command line and comment out the above mentioned local drive backup command in your backup script. You

need to configure S3 client command to store backup directly on S3. You need to configure the parameters mentioned below as per your environment in the command below in the script file:

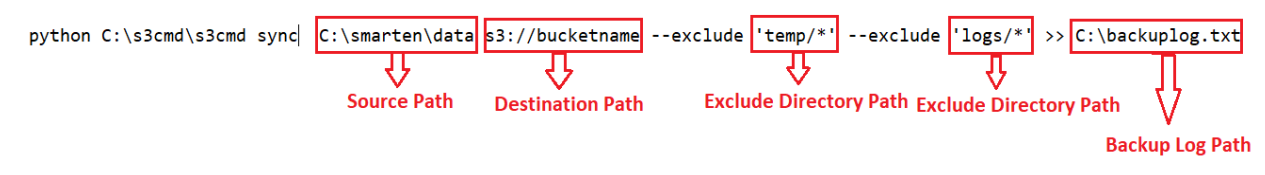

SMARTEN BACKUP ON S3-WINDOWS

As shown in both commands above, four parameters need to be updated as per your environment. Below are the details about those parameters:

| Parameter              | Description                                                                |
|------------------------|----------------------------------------------------------------------------|
| Source Path            | This path points to the Smarten data folder path. You need to              |
|                        | update this path as per your Smarten deployment. By default,               |
|                        | the Smarten data folder is located at                                      |
|                        | <smarten_installation_foldder>/data folder.</smarten_installation_foldder> |
|                        |                                                                            |
| Destination Path       | For local drive backup, this path points to the destination                |
|                        | folder path where you want to store your backup.                           |
|                        | For S3 backup, this path points to the S3 bucket path where                |
|                        | you want to store backup.                                                  |
|                        | You need to update this path as per your environment.                      |
|                        |                                                                            |
| Backup Log Path        | This parameter specifies the backup log folder path where you              |
|                        | want to output logs of your backup process.                                |
|                        |                                                                            |
| Exclude Directory Path | This parameter is used to specify a file or directory in the               |
|                        | Smarten data folder that you want to exclude from the backup               |
|                        | process. As shown in the image above, by default, we have                  |
|                        | excluded the "temp" and "logs" folders from the Smarten data               |
|                        | folder. So, backup of these folders will not be taken. In the              |
|                        | same way, you can specify any other folder in the data folder              |
|                        | that you don't want to back up.                                            |
|                        |                                                                            |

Once a backup script is configured, you can refer to Section 4.1—Creating backup scheduler on Windows to configure a backup scheduler.

### 2.2 Configuring Backup on Linux

This section explains how to configure a backup script for backup on local drive and AWS S3 on the Linux server.

You can find the backup script file for Linux in the Smarten.war deployment folder. You can find "smartendatabakup\_linux.sh" in the smarten.war/docs/backup\_scripts folder. You need to edit this file as per your deployment environment.

### Storing Backup on Local Drive

The command mentioned below will store Smarten data backup on local drive. You need to edit the highlighted parameters in your backup script file.

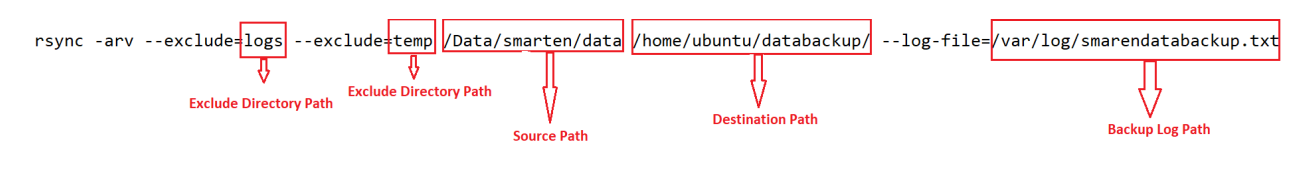

SMARTEN BACKUP ON LOCAL DRIVE-LINUX

#### **Storing Backup on AWS S3**

Before configuring the backup script, S3 client must be installed on your Smarten server. The S3 client command will be used to store backup files directly on S3. Please install S3 client as per the steps given in the URL below:

#### https://cloudacademy.com/blog/how-to-use-aws-cli/

Once S3 client is installed, you need to uncomment the below mentioned S3 client command line and comment out the above mentioned local drive backup command in your backup script. You need to configure S3 client command to store backup directly on S3. You need to configure the parameters mentioned below as per your environment in the command below in the script file:

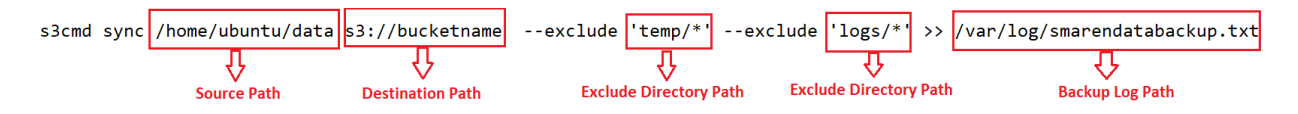

#### SMARTEN BACKUP ON S3-LINUX

As shown in both commands above, four parameters need to be updated as per your environment. Below are the details about those parameters:

| Parameter              | Description                                                                                                    |
|------------------------|----------------------------------------------------------------------------------------------------|
| Source Path            | This path points to the Smarten data folder path. You need to update this path as per your Smarten deployment. By default, the Smarten data folder is located at <smarten_installation_foldder>/data folder.</smarten_installation_foldder>                                                                                                    |
| Destination Path       | <ul><li>For local drive backup, this path points to the destination folder path where you want to store your backup.</li><li>For S3 backup, this path points to S3 bucket path where you want to store backup.</li><li>You need to update this path as per your environment.</li></ul>                                                                                                    |
| Backup Log Path        | This parameter specifies the backup log folder path where you want to output logs of your backup process.                                                                                                    |
| Exclude Directory Path | This parameter is used to specify file or directory in the Smarten data<br>folder that you want to exclude from the backup process. As shown in<br>the image above, by default, we have excluded the "temp" and "logs"<br>folders from the Smarten data folder. So, backup of these folders will not<br>be taken. In the same way, you can specify any other folder in the data<br>folder that you don't want to back up. |

You need to set execute permission on the backup script file to run it: # sudo chmod +x smartendatabackup\_on\_local.sh

Once the backup script is configured, you can refer to Section 4.2—Creating backup scheduler on Linux to configure the backup scheduler.

# 3 Smarten Backup of MySQL Metadata Database

Smarten can be deployed with the MySQL database as metadata database. The MySQL database backup must be included in the backup process. Apart from data folder backup, the MySQL metadata database backup script is also provided for Windows and Llnux.

### 3.1 Configuring MySQL Backup on Windows

This section explains how to configure the backup script for backup of the MySQL database on local drive and AWS S3 on the Windows server.

You can find the backup script file for Linux in the Smarten.war deployment folder. You can find "smartendatabackup\_mysql\_windows.bat" in the smarten.war/docs/backup\_scripts folder. You need to edit this file as per your deployment environment. For MySQL backup, the mysqldump command is used for database backup. It generates a backup file on a given backup path. You need to change the parameters below in the MySQL backup script:

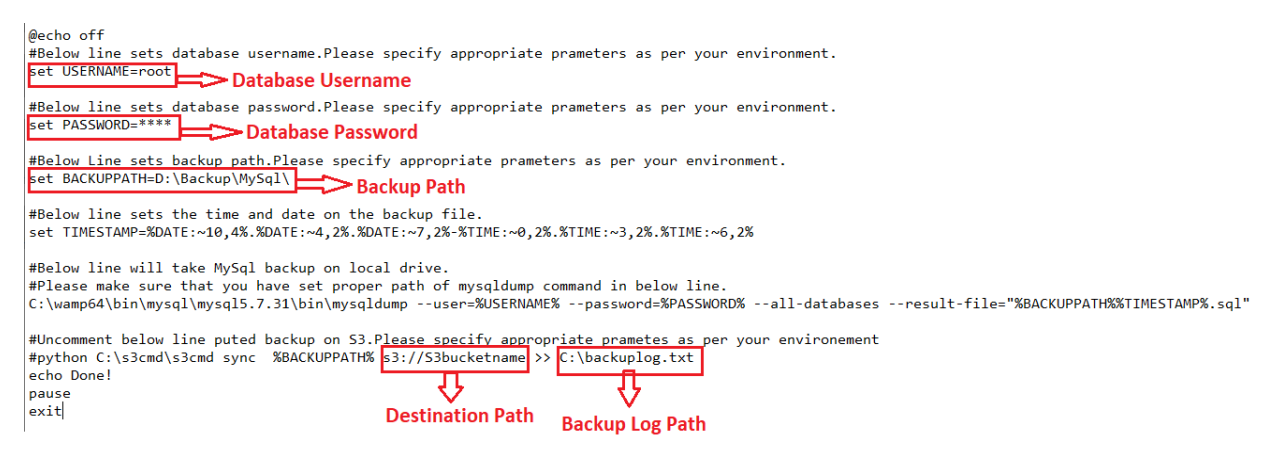

#### SMARTEN MYSQL BACKUP—WINDOWS

| Parameter         | Description                                                                                                    |
|-------------------|----------------------------------------------------------------------------------------------------|
| Database username | Specify MySQL database username.                                                                                                    |
| Database password | Specify MySQL database user password.                                                                                                 |
| Backup Path       | This path points to the backup folder path where you want to store your backup. You need to update this path as per your environment. |

#### Storing backup on AWS S3

Before configuring the backup script, S3 client must be installed on your Smarten server. The S3 client command will be used to store backup files on S3. Please install S3 client as per the steps given in the URL below:

https://tecadmin.net/setup-s3cmd-in-windows/

Once S3 client is installed, you need to uncomment the S3 client command line mentioned below in your backup script. You need to configure S3 client command to store backup on S3. You need to configure the parameters mentioned below as per your environment in the command below in the script file:

#Uncomment below line puted backup on S3.Please specify appropriate prametes as per your environement
#python C:\s3cmd\s3cmd sync %BACKUPPATH% s3://S3bucketname
cho Done!

**Destination Path** 

Backup Log Path

SMARTEN MYSQL BACKUP ON S3-WINDOWS

| Parameter        | Description                                                                                                    |
|------------------|----------------------------------------------------------------------------------------------------|
| Destination Path | This path points to S3 bucket path where you want to store backup. You need to update this path as per your environment. |
| Backup Log Path  | This parameter specifies the backup log folder path where you want to output logs of your backup process.                |

Once the backup script is configured, you can refer to Section 4.1—Creating backup scheduler on Windows to configure the backup scheduler.

## 3.2 Configuring MySQL Backup on Linux

This section explains how to configure the backup script for backup of the MySQL database on local drive and AWS S3 on the Linux server.

You can find the backup script file for Linux in the Smarten.war deployment folder. You can find "smartendatabackup\_mysql\_linux.sh" in the smarten.war/docs/backup\_scripts folder. You need to edit this file as per your deployment environment. For MySQL backup, the mysqldump command is used for database backup. It generates a backup file on a given backup path. You need to change the parameters below in the MySQL backup script:

```
#!/bin/bash
#Below line sets database username.Please specify appropriate prameters as per your environment.
USERNAME= ' root '
                 💳 Database Username
#Below line sets database password.Please specify appropriate prameters as per your environment.
PASSWORD='****'
                    Database Password
#Below Line sets backup path.Please specify appropriate prameters as per your environment.
BACKUPPATH='/home/elegant/'
                             Backup Path
# Below line sets the time and date on the backup file.
TIMESTAMP=`date +%Y-%m-%d_%H-%M-%S`
# Below line will take MySql backup on local drive.
mysqldump --user=$USERNAME --password=$PASSWORD --all-databases > $BACKUPPATH$$TIMESTAMP.sql
#uncomment below line to upload backup on s3. Please specify appropriate S3 bucket path in below line
#s3cmd sync $BACKUPPATH s3://S3bucketname >> /var/log/backuplog.txt
                                 Ŷ
                                                         \hat{\Omega}
                             Destination Path
                                                     Backup Log Path
```

SMARTEN MYSQL BACKUP-LINUX

| Parameter         | Description                                                             |
|-------------------|-------------------------------------------------------------------------|
| Database username | Specify MySQL database username.                                        |
| Database password | Specify MySQL database user password.                                   |
| Backup Path       | This path points to the backup folder path where you want to store your |
|                   | backup. You need to update this path as per your environment.           |

### Storing Backup on AWS S3

Before configuring the backup script, S3 client must be installed on your Smarten server. The S3 client command will be used to store backup files on S3. Please install S3 client as per the steps given in the URL below:

#### https://cloudacademy.com/blog/how-to-use-aws-cli/

Once S3 client is installed, you need to uncomment the S3 client command line mentioned below in your backup script. You need to configure the S3 client command to store backup on S3. You need to configure the parameters mentioned below as per your environment in the command below in the script file:

| #uncomment below line to | upload backup on s3. | Please specify appropriate | e S3 | bucket | path | in | below | line |
|--------------------------|----------------------|----------------------------|------|--------|------|----|-------|------|
| #s3cmd sync \$BACKUPPATH | s3://S3bucketname >> | /var/log/backuplog.txt     |      |        |      |    |       |      |
|                          |                      | <u> </u>                   |      |        |      |    |       |      |
|                          | Destination Path     | Backup Log Path            |      |        |      |    |       |      |

#### SMARTEN MYSQL BACKUP ON S3-LINUX

| Parameter        | Description                                                                                               |
|------------------|----------------------------------------------------------------------------------------------------|
| Destination Path | This path points to the S3 bucket path where you want to store backup. You                                |
|                  | need to update this path as per your environment.                                                         |
| Backup Log Path  | This parameter specifies the backup log folder path where you want to output logs of your backup process. |

You need to set execute permission on the backup script file to run it as shown below:

#sudo chmod +x smartenbackup\_mysql\_on\_local.sh

Once the backup script is configured, you can refer to Section 4.2—Creating backup scheduler on Linux to configure backup scheduler.

4 Configure Backup Scheduler

### 4.1 Creating Backup Scheduler on Windows

• Open Task Scheduler and set backup scheduler according to your needs. Click on Basic Task.

| PROCESS TREASURATION                                                                                                    | duler Summary (Last refreshed: 1/24/2)                                                                                                    |                                                                                                    |                                                                                                    | Actions                                                                                                    |
|----------------------------------------------------------------------------------------------------|----------------------------------------------------------------------------------------------------|----------------------------------------------------------------------------------------------------|----------------------------------------------------------------------------------------------------|----------------------------------------------------------------------------------------------------|
| Connect to Another Comp                                                                                                    | suter                                                                                                    |                                                                                                    |                                                                                                    | <ul> <li>Task Scheduler (Local)</li> </ul>                                                                                                    |
| Create Task.<br>Create Task.<br>Import Task.<br>Display All Running Tasks<br>Enable All Tasks History<br>AT Service Account Config | ter<br>t Scheduler to create<br>in folders in the Task<br>a                                                                                                    | and manage common tasks that your computer will cany out automatically at the t<br>Scheduler Librery. To view or perform an operation on an individual task, select the t | mes you specify. To begin, click a command in the Action<br>ask in the Task Scheduler Library and click on a command in | Connect to Another Compute<br>Create Basic Task<br>Create Task<br>Import Task<br>Display All Running Tasks<br>Display All Runk All Tasks History |
| View                                                                                                    |                                                                                                    |                                                                                                    |                                                                                                    | AT Service Account Configura                                                                                                    |
| Refresh                                                                                                    | e started in the follow                                                                                                    | ing time period:                                                                                                    | Last 24 hours ~                                                                                                    | View                                                                                                    |
| Help                                                                                                    | naine O successful a                                                                                                    | Internet Officed                                                                                                    |                                                                                                    | G Refresh                                                                                                    |
| Tesk                                                                                                    | Name Runi                                                                                                    | tewit Run Start Run End Triggered By                                                                                                    |                                                                                                    | Pielo                                                                                                    |
| Task                                                                                                    | Name Runi                                                                                                    | teuit Run Start Run End Triggeed By                                                                                                    |                                                                                                    | Help                                                                                                    |
| Tesk<br>Active<br>Activ                                                                                                    | Name Purn<br>Tasks<br>tasks are tasks that are currently end<br>many: 121 tatal                                                                                                    | teuit Run Start Run End Triggened by                                                                                                    |                                                                                                    | Folg                                                                                                    |
| Task<br>Active<br>Active<br>Sum<br>Task<br>G20<br>X20                                                                              | Name Run<br>Tasks tasks that are currently end<br>manage 121 tasks<br>https://data.ski.com/<br>https://data.ski.com/<br>ski.com/<br>tasks/ski.com/<br>ski.com/<br>tasks/ski.com/<br>ski.com/<br>ski | teurt Run Start Run End Toggered By<br>and Autor conjured.                                                                                                    |                                                                                                    | Poly                                                                                                    |

BACKUP SCHEDULER ON WINDOWS-CREATE BASIC TASK

• Enter name of backup job and click Next.

| Create Basic Task Wizard |                               |                                                                                                    |
|--------------------------|-------------------------------|----------------------------------------------------------------------------------------------------|
| Create a Basic           | Task                          |                                                                                                    |
| Consta a Davia Task      |                               |                                                                                                    |
| Trigger                  | Use this wize<br>such as mult | ard to quickly schedule a common task. For more advanced options or settings<br>tiple task actions or triggers, use the Create Task command in the Actions pane. |
| Action                   | Name:                         | SmartenBackup                                                                                                    |
| Finish                   | Description:                  |                                                                                                    |
|                          |                               |                                                                                                    |
|                          |                               |                                                                                                    |
|                          |                               |                                                                                                    |
|                          |                               |                                                                                                    |
|                          |                               |                                                                                                    |
|                          |                               |                                                                                                    |
|                          |                               |                                                                                                    |
|                          |                               |                                                                                                    |
|                          |                               |                                                                                                    |
|                          |                               | Rack Next > Cance                                                                                                    |

BACKUP SCHEDULER ON WINDOWS—CREATE BASIC TASK

• Set when you want the task to start and click Next.

| Create Basic Task Wizard                                     |                                                                                                    |                |                | ×      |
|--------------------------------------------------------------|----------------------------------------------------------------------------------------------------|----------------|----------------|--------|
| Task Trigger                                                 |                                                                                                    |                |                |        |
| Create a Basic Task<br>Trigger<br>Weekly<br>Action<br>Finish | <ul> <li>When do you want the task to start?</li> <li>Daily</li> <li>Weekly</li> <li>Monthly</li> <li>One time</li> <li>When the computer starts</li> <li>When 1 log on</li> <li>When a specific gvent is logged</li> </ul> |                |                |        |
|                                                              |                                                                                                    | < <u>B</u> ack | <u>N</u> ext > | Cancel |

BACKUP SCHEDULER ON WINDOWS-TASK TRIGGER

• Set when you want the task to start and click Next.

| Create Basic Task Wizard                                              | ×    |
|-----------------------------------------------------------------------|------|
| Weekly                                                                |      |
| Create a Razir Tark                                                   |      |
| Trigger Start: 1/24/2021 • 9:05:10 AM : Synchronize across time zones |      |
| Weekly Recur every: 1 weeks on:                                       |      |
| Finish Sunday Monday Uednesday                                        |      |
| 🗌 Thursday 🗌 Friday 🗹 Saturday                                        |      |
|                                                                       |      |
|                                                                       |      |
|                                                                       |      |
|                                                                       |      |
|                                                                       |      |
|                                                                       |      |
|                                                                       |      |
| < Back Next > Car                                                     | icel |

BACKUP SCHEDULER ON WINDOWS-SET WEEKDAY

• Select Start a program and click Next.

| Create Basic Task Wizard                 | ×                                            |
|------------------------------------------|----------------------------------------------|
| O Action                                 |                                              |
| Create a Basic Task<br>Trigger<br>Weekly | What action do you want the task to perform? |
| Action                                   | Start a program                              |
| Finish                                   | ○ Send an e-mail (deprecated)                |
|                                          | O Display a message (deprecated)             |
|                                          |                                              |
|                                          |                                              |
|                                          |                                              |
|                                          |                                              |
|                                          |                                              |
|                                          |                                              |
|                                          |                                              |
|                                          |                                              |
|                                          | < <u>B</u> ack <u>N</u> ext > Cancel         |

BACKUP SCHEDULER ON WINDOWS—SET ACTION

• Browse and select your backup script and click Next.

| Create Basic Task Wizard  |                                                                 | ×   |  |  |  |
|---------------------------|-----------------------------------------------------------------|-----|--|--|--|
| 5tart a Program           |                                                                 |     |  |  |  |
| Create a Basic Task       |                                                                 |     |  |  |  |
| Trigger                   | Program/script:                                                 |     |  |  |  |
| Weekly                    | C\Users\opensource\Desktop\smartendatabackup\Forwindows\smarten |     |  |  |  |
| Action<br>Start a Program | Add arguments (optional):                                       |     |  |  |  |
| Finish                    | Start in (optional):                                            | 5   |  |  |  |
|                           |                                                                 |     |  |  |  |
|                           |                                                                 |     |  |  |  |
|                           |                                                                 |     |  |  |  |
|                           |                                                                 |     |  |  |  |
|                           |                                                                 |     |  |  |  |
|                           |                                                                 |     |  |  |  |
|                           |                                                                 |     |  |  |  |
|                           |                                                                 |     |  |  |  |
|                           | < Back Next > Can                                               | cel |  |  |  |
|                           |                                                                 |     |  |  |  |

BACKUP SCHEDULER ON WINDOWS-SET A SCRIPT

• Click Finish.

| Create Basic Task Wizard |              | ×                                                                           |
|--------------------------|--------------|-----------------------------------------------------------------------------|
| 5 Summary                |              |                                                                             |
| Create a Basic Task      |              |                                                                             |
| Trigger                  | Name:        | Smarten_Backup                                                              |
| Daily                    | Description  |                                                                             |
| Action                   | Description: |                                                                             |
| Start a Program          |              |                                                                             |
| Finish                   |              |                                                                             |
|                          |              |                                                                             |
|                          |              |                                                                             |
|                          |              |                                                                             |
|                          |              |                                                                             |
|                          | Trigger:     | Daily; At 9:22 AM every day                                                 |
|                          |              |                                                                             |
|                          | Action:      | Start a program; C:\Users\opensource\Desktop\smartendatabackup\+orwindov    |
|                          | 🗌 Open the   | Properties dialog for this task when I click Finish                         |
|                          | When you cli | ck Finish, the new task will be created and added to your Windows schedule. |
|                          |              |                                                                             |
|                          |              | < Back Finish Cancel                                                        |
|                          |              |                                                                             |

BACKUP SCHEDULER ON WINDOWS-TASK FINISHED

### 4.2 Creating Backup Scheduler on Linux

- Set backup scheduled using root user.
- Open cron scheduler using the following command:
   # crontab –e
- For example, I have set every Sat midnight for scheduled Smarten data backup.

| 00                                       | 23 | * | * | 6 | sh | /smartendatabackup_on_local.sh |
|------------------------------------------|----|---|---|---|----|--------------------------------|
|                                          |    |   |   |   |    | Ĥ                              |
|                                          |    |   |   |   |    | Backup Script Path             |
| CRON SCHEDULER ON LINUX—CREATE SCHEDULER |    |   |   |   |    |                                |

• Save crontab and exit.

# 5 Product and Support Information

Find more information about Smarten and its features at <u>www.smarten.com</u> Support: <u>support@smarten.com</u> Sales: <u>sales@smarten.com</u> Feedback & Suggestions: <u>support@smarten.com</u> Support & Knowledgebase Portal: <u>support.smarten.com</u>